คู่มือการใช้งานเว็บไซต์การรายงานข้อมูล ผลการดำเนินงานงบค่าที่ดินและสิ่งก่อสร้าง

สำหรับสถานศึกษา

กลุ่มงบประมาณ 3 สำนักนโยบายและแผนการศึกษาขั้นพื้นฐาน

สำนักงานคณะกรรมการการศึกษาขั้นพื้นฐาน

ผู้ใช้สามารถเข้าสู่เว็บไซต์โดยใช้ Google chome ที่ http://e-budget.jobobec.in.th โดย ใช้ รหัส per\_code ซึ่งเป็นเลข 6 หลักของแต่ละโรงเรียนเป็นทั้ง Username และ Password เมื่อเข้าสู่ เว็บไซต์สำเร็จจะแสดงหน้าหลัก ดังภาพด้านล่าง

|   |                               | 1016.200                                                                              |        |
|---|-------------------------------|---------------------------------------------------------------------------------------|--------|
|   | ພansusnsoud                   | ระเมณรายประจำปี                                                                       |        |
|   |                               | PERSONAL PROPERTY AND                                                                 |        |
|   |                               | าบักบไหบายและแผบการสึกษาขึ้นพื้นฐาน<br>๑ <b>%()</b> สำมักงานคณะกรรมการการศึกษาขึ้นพื้ | ถึงฐาน |
| 3 | โรงเรียนสุขสำราญแสนสบาย สำนัก | มานเขตพื้นที่การศึกษาบัธยนศึกษา เขต 1                                                 |        |
|   |                               | 1                                                                                     |        |

ออกจากระบบ

เมื่อผู้ใช้เข้าสู่หน้าหลักการรายงานงบลงทุน จะมีเมนูการทำงาน 4 เมนู ประกอบด้วย

1. คู่มือครุภัณฑ์ สำหรับโรงเรียนใช้เป็นคู่มือการใช้งาน

2. การรายงานค่าครุภัณฑ์ สำหรับโรงเรียนเข้ารายงานผลการดำเนินงานค่าครุภัณฑ์

 การรายงานค่าที่ดินและสิ่งก่อสร้าง สำหรับโรงเรียนเข้ารายงานผลการดำเนินงานค่าที่ดิน และสิ่งก่อสร้าง (ตามคู่มือฉบับนี้)

4. คู่มือสิ่งก่อสร้างสำหรับโรงเรียนใช้เป็นคู่มือการใช้งาน (เอกสารฉบับนี้)

| tatus : รายงานผลการดำเนิง | เงานงบลงทุน ปิงบประมาณ พ.ศ. 2560 |                                   |                   |
|---------------------------|----------------------------------|-----------------------------------|-------------------|
| ค่มือครภัณฑ์              | การรายงานค่าครภัณฑ์              | การรายงานค่าที่ดิบและสิ่งก่อสร้าง | ต่มือสิ่งก่อสร้าง |

จะมีเมนูการทำงานย่อยจำนวน 6 เมนู ในกรณีที่พบว่า เมนูการทำงานตั้งแต่เมนูที่ 1 ถึงเมนูที่ 5 ไม่สามารถ คลิกเข้าทำงานได้ หมายถึงโรงเรียนไม่ได้รับการจัดสรรงบประมาณ หรือ สำนักงานเขตพื้นที่การศึกษายังไม่ได้ บันทึกผลการจัดสรรงบประมาณ

| Status : รายงานผ      | ลการค่าเนินงานงบค่าที่ดินแล | ะสิ่งก่อสร้าง ปีงบประมาณ พ. | ศ. 2560             |                      |                        |
|-----------------------|-----------------------------|-----------------------------|---------------------|----------------------|------------------------|
| 1.บันทึกขั้นเดรียมการ | 2.บันทึกข่อมูลผู้รับจำง     | 3.นันทึกการทำสัญญา          | 4.บันทึกการเบิกจ่าย | 5.บันทึกสิ้นสุดสัญญา | ประวัดิการใด่รับจัดสรร |

กรณีที่ได้รับการจัดสรรงบประมาณ เว็บไซต์จะแสดงข้อมูลการได้รับจัดสรร โดยเมนูคำสั่ง 1 บันทึกขั้นเตรียมการ จะ Active ให้ผู้ใช้สามารถคลิกเข้าทำงานได้ โดยมีสีพื้นเป็นตัวบอกสถานะเป็น 6 Step

| สถานศึกษารายบานแ    | 9                                          | •                     |                     |                    |                                                                                             |              |
|---------------------|--------------------------------------------|-----------------------|---------------------|--------------------|---------------------------------------------------------------------------------------------|--------------|
| Status : รายง       | านผลการดำเนินงานงบลงทุน ปีง                | บประมาณ พ.ศ. 2560     |                     |                    |                                                                                             |              |
| .บันทึกขั้นเตรียมกา | <ol> <li>มันทึกช่อมูลผู้รับจ่าง</li> </ol> | 3.บันทึกการทำสัญญา    | 4 บันทึกการเบิกจ่าย | 5.บันทึกสิ้นสุดสัญ | 1<br>1<br>1<br>1<br>1<br>1<br>1<br>1<br>1<br>1<br>1<br>1<br>1<br>1<br>1<br>1<br>1<br>1<br>1 | ามือใช้งาน   |
| สำดับที่            |                                            | รายการ                |                     |                    | ບປຣະນາຄເ                                                                                    | แสดงข้อมูล   |
| 1 อาค               | ารเรียน แบบพิเศษ                           |                       |                     |                    | 20,125,000                                                                                  | แสดง         |
| ต้เสียเด่าเพิ่มดาร  | อย่ระหว่างการจัดจ้าง                       | ได้ผู้รับจ้าง รอลงนาม | ก่อหนี้ผูกพัน       | เบิกจ่าย           | 1.<br>T                                                                                     | មតិតតិសូស្ថា |

การรายงานจะต้องรายงานตาม Step จาก 1 บันทึกขั้นเตรียมการ ไปจนถึง 5 บันทึกสิ้นสุดสัญญา

# การใช้งานเมนูคำสั่ง 1.บันทึกขั้นเตรียมการ

 คลิกเมนูคำสั่ง 1.บันทึกขั้นเตรียมการ เว็บไซต์จะเข้าสู่หน้าการบันทึกขั้นเตรียมการ โดย จะแสดงรายการที่โรงเรียนได้รับจัดสรร ให้ผู้ใช้คลิกเมนูคำสั่ง เพิ่มข้อมูล เพื่อเข้ารายงาน

| Status   | : รายงานผลการด | ำเนินงานงบลงทุน ปังบประมาณ พ.ศ. 2560 [บันทึกชั้นเตรียมการ] |            |             |
|----------|----------------|------------------------------------------------------------|------------|-------------|
| ลำดับที่ |                | ะรายการ                                                    | งบประมาณ   | เลือก       |
| 1        | อาคารเรียน แบ  | มบพิเศษ                                                    | 20,125,000 | เพิ่มข้อมูล |

### 2. เมื่อเข้าสู่หน้าการบันทึกขั้นเตรียมการ เว็บไซต์จะแสดงหน้าสำหรับป้อนข้อมูลดังภาพ

| ประเภทสิ่งก่อสร้าง : | อาคารเ | เรียน |       |                                                                                                    |      |                       |                                                                                                    |             |
|----------------------|--------|-------|-------|----------------------------------------------------------------------------------------------------|------|-----------------------|----------------------------------------------------------------------------------------------------|-------------|
| รายการ :             | อาคารเ | เรียน | แบบพิ | เศษ                                                                                                    |      |                       |                                                                                                    |             |
| งบประมาณ :           | 20,125 | 5,000 | บาท   |                                                                                                    |      |                       |                                                                                                    |             |
| การดำเนินงาน         |        |       |       |                                                                                                    |      |                       |                                                                                                    |             |
| ประกาศจัดจ้าง :      |        | 3     |       |                                                                                                    |      |                       |                                                                                                    |             |
| กำหนดยื่นชอง :       |        | 01100 | สับส์ | v 20                                                                                                    | 60   | ¥                     | 0                                                                                                    |             |
| กำหนดเปิดชอง :       |        | (JWW) | NAB   | 1 2.                                                                                                    | 00   |                       |                                                                                                    |             |
| วีธีการจัดจ่าง :     | ал.    | ٦.    | а.    | W.                                                                                                    | ખાલ. | ศ.                    | a.                                                                                                    | *           |
| 10000000000          | -      |       | _     | 1                                                                                                    | 2    | 3                     | 4                                                                                                    |             |
|                      | 5      | 6     | 7     | 8                                                                                                    | 9    | 10                    | m                                                                                                    | ันทึกข้อมูล |
|                      |        | 100   | 14    | 15                                                                                                    | 16   | 17                    | 18                                                                                                    |             |
|                      | 12     | 10000 | 1000  | Contraction of the local division of the local division of the loc |      | and the second second | Contraction of the local division of the local division of the loc |             |

- 3. ให้ผู้ใช้ป้อนข้อมูล โดย
  - 3.1 คลิกปฏิทิน เลือกวัน เดือน ปีประกาศจัดจ้าง
  - 3.2 คลิกปฏิทิน เลือกวัน เดือน ปีกำหนดยื่นซอง
  - 3.3 คลิกปฏิทิน เลือกวัน เดือน ปีกำหนดเปิดซอง
  - 3.4 คลิกเลือกวิธีการจัดจ้าง

| รายละเอียดการจัดสรร    |                    |               |               |  |  |
|------------------------|--------------------|---------------|---------------|--|--|
| ประเภทสิ่งก่อสร้าง : อ | าคารเรียน          |               |               |  |  |
| รายการ : อ             | กคารเรียน แบบพิเศ  | শান           |               |  |  |
| งบประมาณ : 2           | 0.125.000 บาท      |               |               |  |  |
| การดำเนินงาน           |                    |               |               |  |  |
| ประกาศจัดจ้าง :        | 01-02-2560         |               |               |  |  |
| กำหนดยื่นช่อง :        | 16-02-2560         |               |               |  |  |
| กำหนดเปิดชอง :         | 28-02-2560         |               |               |  |  |
| วิธีการจัดจ้าง :       | วิธีประกวดราคา ด้ว | ยวิธีการทางอื | ล็กทรอนิกส์ ▼ |  |  |

เมื่อคลิกเลือกครบทั้ง 4 รายการให้ผู้ใช้คลิก บันทึกข้อมูล เพื่อบันทึกข้อมูลเข้าสู่ระบบ เสร็จสิ้นการรายงาน Step ที่ 1 ผู้ใช้สามารถแก้ไขข้อมูลได้โดยคลิกที่เมนูคำสั่ง แก้ไขข้อมูล แล้วดำเนินการตาม 3

| Status    | : รายงานผลการดำเนินงานงบลงทุน ปิงบประมาณ พ.ศ. 2560 [บันทึกขั้นเตรียมการ] |            |             |
|-----------|--------------------------------------------------------------------------|------------|-------------|
| ล่าดับที่ | รายการ                                                                   | งบประมาณ   | เลือก       |
| 1         | อาคารเรียน แบบพิเศษ                                                      | 20,125,000 | แก้ใขข่อมูล |

### การใช้งานเมนูคำสั่ง 2.บันทึกข้อมูลผู้รับจ้าง

 เมนูคำสั่ง 2.บันทึกข้อมูลผู้รับจ้าง สามารถรายงานได้เมื่อโรงเรียนได้ผู้รับจ้างเรียบร้อยแล้ว อยู่ระหว่างการรอลงนามในสัญญา เป็นการรายงานความก้าวหน้าของการดำเนินงานใน Step ที่ 2 โดยจาก หน้าหลักการรายงานงบลงทุน ให้คลิกที่เมนูคำสั่ง 2.บันทึกข้อมูลผู้รับจ้าง

| 1.บันทึกขั้นเด | เรียมการ | 2.บันทึกข้อมูลผู้รับจำง | 3.บันทึกการทำสัญญา    | 4 บันทึกการเบิกจ่าย | 5.บันทึกสิ้นสุลส์ | ខ្មែល្ខា   | คู่มือใช้งาน |
|----------------|----------|-------------------------|-----------------------|---------------------|-------------------|------------|--------------|
| สำดับที่       |          |                         | รายการ                |                     |                   | งบประมาณ   | แสดงข้อมูล   |
| 41.            | อาคารเรื | ร้อน แบบพิเศษ           |                       |                     |                   | 20,125,000 | แสดง         |
| ยังไม่ดำเนิ    | นการ     | อยู่ระหว่างการจัดจ่าง   | ได้ผู้รับจ่าง รอลงนาม | ก่อหนี้ศูกพัน       | เมิดจ่าย          |            | ในสุดสัญญา   |

#### 2. เว็บไซต์จะเข้าสู่หน้าการรายงาน 2.บันทึกข้อมูลผู้รับจ้าง

| ลำดับที่ | รายการ              | งบประมาณ   | เลือก       |
|----------|---------------------|------------|-------------|
| 1        | อาคารเรียน แบบพิเศษ | 20,125,000 | เพิ่มช่อมูล |

#### ให้ผู้ใช้คลิกเมนูคำสั่ง เพิ่มข้อมูล ให้ตรงกับแถวในรายการที่ต้องการรายงาน

#### 3. เมื่อเข้าสู่หน้าการบันทึกข้อมูลผู้รับจ้าง เว็บไซต์จะแสดงหน้าสำหรับป้อนข้อมูลดังภาพ

| รายละเอียดการจัดสรร                          |  |
|----------------------------------------------|--|
| <mark>ประเภทสิ่งก่อสร้าง : อาคารเรียน</mark> |  |
| รายการ : อาคา <mark>รเ</mark> รียน แบบพิเศษ  |  |
| งบประมาณ : 20,125,000 บาท                    |  |
| ช้อมูลผู้รับจ้าง                             |  |
| ชื่อผู้รับจ้าง : บริษัท ทดสอบ จำกัด          |  |

ให้ผู้ใช้พิมพ์ชื่อผู้รับจ้าง แล้วคลิก บันทึกข้อมูล เพื่อบันทึกข้อมูลเข้าสู่ระบบ เสร็จสิ้นการ

#### รายงาน Step ที่ 2

| ลำดับที่ | รายการ              | งบประมาณ   | เลือก       |
|----------|---------------------|------------|-------------|
| 1        | อาดารเรียน แบบพิเศษ | 20,125,000 | แก้ใชข่อมูล |

ผู้ใช้สามารถแก้ไขข้อมูลได้โดยคลิกที่เมนูคำสั่ง แก้ไขข้อมูล แล้วดำเนินการตาม 3

## การใช้งานเมนูคำสั่ง 3.บันทึกการทำสัญญา

 เมนูคำสั่ง 3.บันทึกการทำสัญญา สามารถรายงานได้เมื่อโรงเรียนได้ผู้รับจ้าง และได้ ดำเนินการลงนามในสัญญาเรียบร้อย เป็นการรายงานความก้าวหน้าของการดำเนินงานใน Step ที่ 3 โดยจาก หน้าหลักการรายงานงบลงทุน ให้คลิกที่เมนูคำสั่ง 3.บันทึกการทำสัญญา

| บันทึกขั้นเตรี | ชียมการ  | <ol> <li>2.บันทึกข้อมูลผูรับจาง</li> </ol> | 3.บันทึกการทำสัญญา    | 4.บันทึกการเบิกจ่าย | 5.บันทึกสิ้นสุดส | ใญญา       | ดูมือใช้งาน      |
|----------------|----------|--------------------------------------------|-----------------------|---------------------|------------------|------------|------------------|
| ลำดับที่       |          |                                            | รายการ                |                     |                  | งบประมาณ   | แสดงข้อมูล       |
| 1              | อาดารเรื | อน แบบพิเศษ                                |                       |                     |                  | 20,125,000 | แสดง             |
| ยังไม่ดำเนิน   | เการ     | อยู่ระหว่างการจัดจ้าง                      | ได้ผู้รับจ้าง รอลงนาม | ก่อหนี้ผุกพัน       | เป็กจ่าย         |            | ົານສຸດທີ່ຮຸບຮຸບາ |

#### 2. เว็บไซต์จะเข้าสู่หน้าการรายงาน 3.บันทึกการทำสัญญา

| Status    | : รายงานผลการดำเนินงานงบลงทุน ปีงบประมาณ พ.ศ. 2560 [บันทึกการทำสั | ญญา]       |             |
|-----------|-------------------------------------------------------------------|------------|-------------|
| ล่าดับที่ | รายการ                                                            | งแประมาณ   | เลือก       |
| 1         | อาดารเรียน แบบพิเศษ                                               | 20,125,000 | เพิ่มข้อมูล |
|           | < ย้อนกลับ                                                        |            |             |

ให้ผู้ใช้คลิกเมนูคำสั่ง เพิ่มข้อมูล ให้ตรงกับแถวในรายการที่ต้องการรายงาน

#### เมื่อเข้าสู่หน้าการบันทึกการทำสัญญา เว็บไซต์จะแสดงหน้าสำหรับป้อนข้อมูลดังภาพ

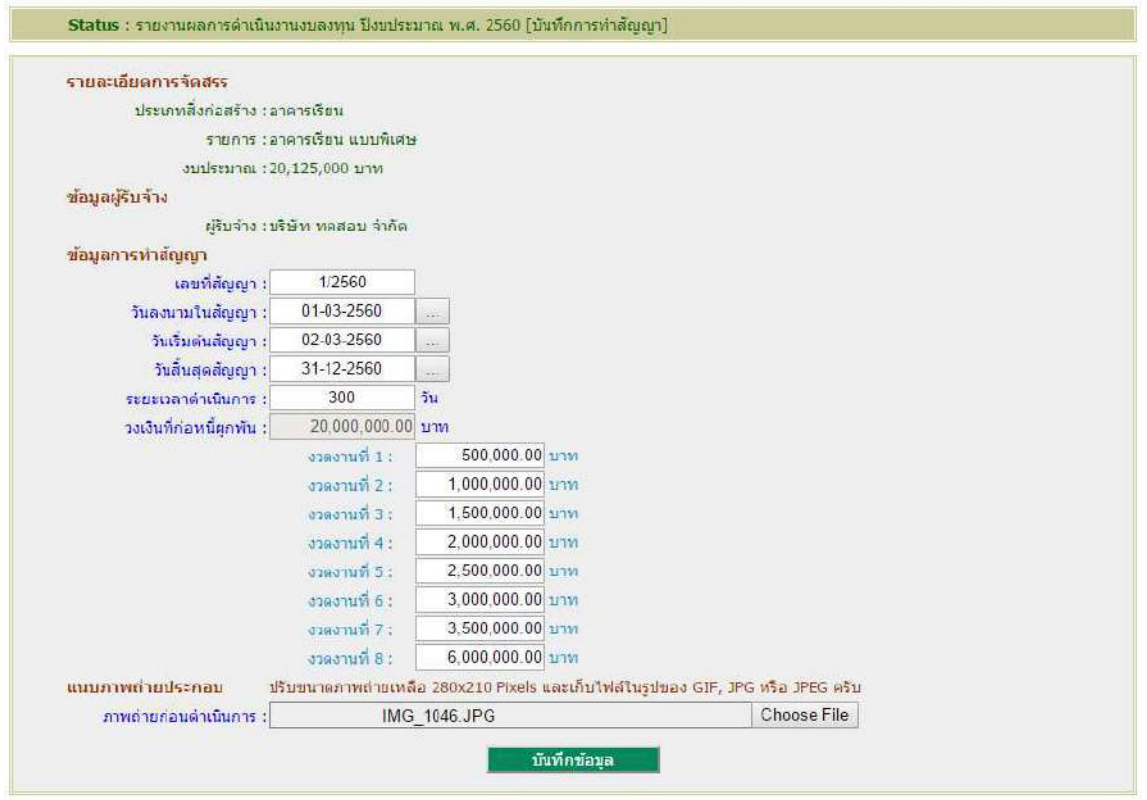

ให้ผู้ใช้ป้อนข้อมูล โดย

3.1 พิมพ์เลขที่สัญญา

3.2 คลิกปฏิทิน เลือกวัน เดือน ปีลงนามในสัญญา

3.3 คลิกปฏิทิน เลือกวัน เดือน ปีเริ่มต้นสัญญา

3.4 คลิกปฏิทิน เลือกวัน เดือน ปีสิ้นสุดสัญญา

3.5 พิมพ์จำนวนวันในช่องระยะเวลาดำเนินการ

3.6 พิมพ์งบประมาณตามที่ได้จัดทำในสัญญา ตามจำนวนงวดงานที่เป็นจริง (เว็บไซต์

กำหนดไว้ 8 งวดงาน โดยเว็บไซต์จะคำนวณวงเงินที่ก่อหนี้ผู้พันให้จากงวดที่ 1 – งวดงานที่ 8) 3.7 ช่องภาพถ่ายก่อนดำเนินการ คลิกค้นหาภาพถ่ายที่ได้เตรียมไว้ (ผู้ใช้ต้องเตรียม

ภาพถ่ายบริเวณที่ต้องการก่อสร้างหรือบริเวณที่จะซ่อมแซม โดยปรับขนาดภาพปรับลดขนาดภาพถ่ายให้เหลือ 280x210 Pixels และเก็บไฟล์ในรูปของ GIF, JPG หรือ JPEG)

จากนั้นให้ผู้ใช้คลิก บันทึกข้อมูล เพื่อบันทึกข้อมูลเข้าสู่ระบบ เสร็จสิ้นการรายงาน Step

ที่ 3

| 100 100 |                     |            | 100       |
|---------|---------------------|------------|-----------|
| ลำดับที | รายการ              | งบประมาณ   | เลือก     |
| 1       | อาคารเรียบ แบบพิเศษ | 20,125,000 | แก้ใขข้อม |

ผู้ใช้สามารถแก้ไขข้อมูลได้โดยคลิกที่เมนูคำสั่ง แก้ไขข้อมูล แล้วดำเนินการตาม 3

## การใช้งานเมนูคำสั่ง 4.บันทึกการเบิกจ่าย

 เมนูคำสั่ง 4.บันทึกการเบิกจ่าย สามารถรายงานได้เมื่อได้ดำเนินการลงนามในสัญญา และ เริ่มมีการเบิกจ่ายงบประมาณตามงวดงานที่ได้จำแนกไว้ในสัญญา เป็นการรายงานความก้าวหน้าของการ ดำเนินงานใน Step ที่ 4 โดยจากหน้าหลักการรายงานงบลงทุน ให้คลิกที่เมนูคำสั่ง 4.บันทึกการเบิกจ่าย

| 1.บันทึกขั้นเต | ดียมการ  | 2.บันทึกข่อมูลผู้รับจำง | 3.บันทึกการทำสัญญา    | 4.บันทึกการเบิกจ่าย | 5.บันทึกสินสุดสัญ | ល្នា ខ     | มือใช้งาน  |
|----------------|----------|-------------------------|-----------------------|---------------------|-------------------|------------|------------|
| ลำดับที่       |          |                         | รายการ                |                     |                   | งบประมาณ   | แสดงข้อมูล |
| 1              | อาคารเรื | อน แบบพิเศษ             |                       |                     | ī                 | 20,125,000 | แสดง       |
| ยังใม่ดำเนื    | นการ     | อยู่ระหว่างการจัดจ้าง   | ได้ผู้รับจ้าง รอลงนาม | ก่อหนี้ผูกพัน       | ເນັກວ່າຍ          | 100        | ແສສສີຄຸມຄາ |

#### 2. เว็บไซต์จะเข้าสู่หน้าการรายงาน 4.บันทึกการเบิกจ่าย

| Status   | : รายงานผลการดาเนนงานงบลงทุน ปังบุประมาณ พ.ศ. 2560 [บนทกการเบกจาย] |            |             |
|----------|--------------------------------------------------------------------|------------|-------------|
| สำดับที่ | รายการ                                                             | งบประมาณ   | เลือก       |
| 1        | อาคารเรียน แบบพิเศษ                                                | 20,125,000 | ເพົ່ນข้อมูล |
|          | < ย้อนกลับ                                                         |            |             |

ให้ผู้ใช้คลิกเมนูคำสั่ง เพิ่มข้อมูล ให้ตรงกับแถวในรายการที่ต้องการรายงาน

#### 3. เมื่อเข้าสู่หน้าการบันทึกการทำเบิกจ่าย เว็บไซต์จะแสดงหน้าสำหรับป้อนข้อมูลดังภาพ

| รายละเอียดการจัดสรร                   |                            |                                          |           |  |
|---------------------------------------|----------------------------|------------------------------------------|-----------|--|
| ประเภทสิ่งก่อสร้าง                    | : อาคา <mark>รเรียน</mark> |                                          |           |  |
| รายการ                                | ร : อาคารเรียน แบ          | บบพิเศษ                                  |           |  |
| งบประมาณ                              | :20,125,000.0              | 9 บาท เงินเหลือจ่าย 125,000.00 บาท       |           |  |
| ข้อมูลผู้รับจ้าง                      |                            |                                          |           |  |
| ผู้รับจำง                             | :บริษัท ทดสอบ              | จำกัด                                    |           |  |
| ข้อมูลการเบิก <del>ว่าย</del>         |                            |                                          |           |  |
| วงเงินที่ก่อหนี้ <mark>ผูกพั</mark> น | : : 20,000,000.0           | 0 บาท <mark>เบิกจ่ายแล้ว 0.00</mark> บาท |           |  |
|                                       | งวดงานที่ 1                | 500,000.00 บาท เบิกจายแล้ว               | 0.00 ארע  |  |
|                                       | งวดงานที่ 2                | 1,000,000.00 บาท เบิกว่ายแล้ว            | 0.00 ארע  |  |
|                                       | งวดงานที่ 3                | 1.500.000.00 บาท เบิกจ่ายแล้ว            | 0.00 ארע  |  |
|                                       | งวดงานที่ 4                | 2,000,000.00 บาท เบิกจายแล้ว             | 0.00 ארע  |  |
|                                       | งวดงานที่ 5                | 2,500,000.00 บาท เบิกว่ายแล้ว            | 0.00 אורע |  |
|                                       | งวดงานที่ 6                | 3,000,000.00 บาท เบิกจ่ายแล้ว            | 0.00 ארע  |  |
|                                       | งวดงานที่ 7                | 3,500,000.00 บาท เบิกจ่ายแล้ว            | 0.00 ארע  |  |
|                                       | งวดงานที่ 8                | 6,000,000.00 บาท เบิกจ่ายแล้ว            | 0.00 אורע |  |
| นับ <mark>ทึกการเมิกจ่าย</mark>       |                            | 1                                        |           |  |
|                                       | เบิกจ่ายงวดงาา             | มที่ 1 : 500,000.00 บาท                  |           |  |
|                                       |                            | - tutorous                               |           |  |
|                                       |                            | านพกษณฑ์ต                                |           |  |

เว็บไซต์จะนำเงินจากงวดงานที่ยังไม่ได้เบิกจ่าย มาแสดงให้ผู้ใช้บันทึกข้อมูลโดยอัตโนมัติ จากตัวอย่างจะเป็นการนำงวดงานที่ 1 มาเบิกจ่าย

จากนั้นให้ผู้ใช้คลิก บันทึกข้อมูล เพื่อบันทึกข้อมูลเข้าสู่ระบบ เสร็จสิ้นการรายงาน Step

# การใช้งานเมนูคำสั่ง 5.บันทึกสิ้นสุดสัญญา

 1. เมนูคำสั่ง 5.บันทึกสิ้นสุดสัญญา สามารถรายงานได้เมื่อได้ดำเนินการเบิกจ่ายงบประมาณ ตามงวดงานที่ได้จำแนกไว้ในสัญญาครบถ้วนแล้ว เป็นการรายงานความก้าวหน้าของการดำเนินงานใน Step ที่
 5 โดยจากหน้าหลักการรายงานงบลงทุน ให้คลิกที่เมนูคำสั่ง 5.บันทึกสิ้นสุดสัญญา

| .บันทึกขั้นเด | รียมการ | 2 บันทึกข้อมูลผู้รับจำง | 3.บันพึกการทำสัญญา    | 4.บันหึกการเบิกจ่าย | 5.บันทึกสิ้นสุดส่ | រំលួល។       | เมื่อใช้งาน |
|---------------|---------|-------------------------|-----------------------|---------------------|-------------------|--------------|-------------|
| สำดับที่      |         |                         | รายการ                |                     |                   | งบประมาณ     | แสดงข้อมูล  |
| 1             | อาคารเร | อาคารเรียน แบบพิเศษ     |                       |                     |                   | 20,125,000 u |             |
| ยังไม่ด่าเนื  | นการ    | อยู่ระหว่างการจัดจ้าง   | ได้ผู้รับจ้าง รอดงนาม | ก่อหนี้ผูกพัน       | เมิกจ่าย          |              | นสตสัญญา    |

### 2. เว็บไซต์จะเข้าสู่หน้าการรายงาน 5.บันทึกสิ้นสุดสัญญา

| Status   | : รายงานผลการดำเนินงานงบลงทุน ปังบประมาณ พ.ศ. 2560 [บันทึกการเบิกจ่าย] |            |             |
|----------|------------------------------------------------------------------------|------------|-------------|
| ลำดับที่ | รายการ                                                                 | งบประมาณ   | เลือก       |
| 1        | อาคารเรียน แบบพิเศษ                                                    | 20,125,000 | เพิ่มข้อมูล |
|          | < ย้อนกลับ                                                             |            |             |

3. เมื่อเข้าสู่หน้าการบันทึกสิ้นสุดสัญญา เว็บไซต์จะแสดงหน้าสำหรับป้อนข้อมูลดังภาพ

| ประเภทสิ่งก่อสร้าง : อาคารเร               | ้อน                                                  |                                  |  |
|--------------------------------------------|------------------------------------------------------|----------------------------------|--|
| รายการ : อาคารเรี                          | อน แบบพิเศษ                                          |                                  |  |
| <del>งบประมาณ</del> : 20,125,              | .000.00 บาท <mark>เงินเหลือจาย 125,000.00 บาท</mark> |                                  |  |
| ข้อมูลผู้รับจ้าง                           |                                                      |                                  |  |
| ผู้รับจ่าง : บริษัท ง                      | าดสอบ จำกัด                                          |                                  |  |
| ข้อมูลการทำสัญญา                           |                                                      |                                  |  |
| วงเงินที่ก่อหนี้ผูกพัน :20,000,            | .000.00 บาท เบิกจ่ายแล้ว 20,000,000.00 บา            | า คงเหลือ 0.00 บาท               |  |
| แนนอาพถ่ายประกอบ                           |                                                      |                                  |  |
| ปรับขน:                                    | าดภาพถ่ายเหลือ 280x210 Pixels และเก็บไฟล่            | ในรูปของ GIF, JPG หรือ JPEG ครับ |  |
| ภา <mark>พถ่ายขณะดำเนินการ</mark> :        | images.jpg                                           | Choose File                      |  |
|                                            | images (1) ipg                                       | Choose File                      |  |
| ภาพถ่ายดำ <mark>เนิ</mark> นการเสร็จสิ้น : | 3-17/13                                              |                                  |  |
| ภาพถ่ายดำเนินการเสร็จสิ้น :                |                                                      |                                  |  |
| ภาพถ่ายดำเ <mark>นินการเสร็จสิ้น :</mark>  | บันทึกข่อมล                                          |                                  |  |

ให้ผู้ใช้แนบภาพถ่าย โดย

3.1 ช่องภาพถ่ายขณะดำเนินการ คลิกค้นหาภาพถ่ายที่ได้เตรียมไว้

3.2 ช่องภาพถ่ายดำเนินการเสร็จสิ้น คลิกค้นหาภาพถ่ายที่ได้เตรียมไว้

(ผู้ใช้ต้องเตรียมภาพถ่ายบริเวณที่ต้องการก่อสร้างหรือบริเวณที่จะช่อมแซม โดยปรับขนาดภาพปรับลดขนาด ภาพถ่ายให้เหลือ 280x210 Pixels และเก็บไฟล์ในรูปของ GIF, JPG หรือ JPEG)

จากนั้นให้ผู้ใช้คลิก บันทึกข้อมูล เพื่อบันทึกข้อมูลเข้าสู่ระบบ เสร็จสิ้นการรายงาน Step

# แสดงข้อมูลสรุปภายหลังสิ้นสุดสัญญา

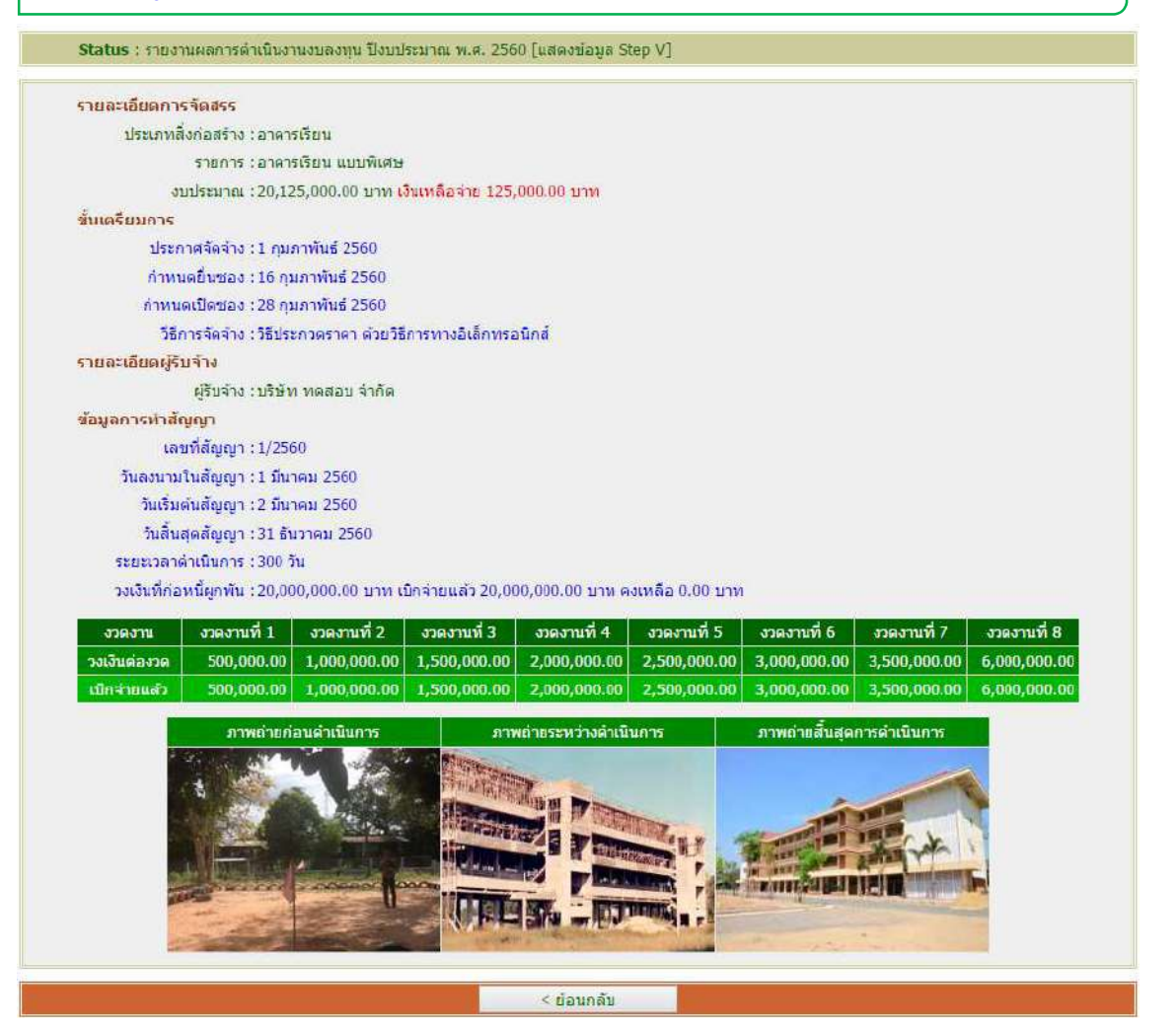

# การใช้งานเมนูคำสั่ง ประวัติการได้รับจัดสรร

Status : รายงานผลการคำเนินงานงบค่าที่ดินและสั่งก่อสร้าง ปิงบประมาณ พ.ศ. 2560 1.บันทึกขึ้นเครียมการ 2.บันทึกข้อมูลผู้รับจ่าง 3.บันทึกการท่าสัญญา 4.บันทึกการเบิกจ่าย 5.บันทึกสิ้นสุดสัญญา ประวัติการได้รับจัดสรร

เว็บไซต์จะแสดงข้อมูลประวัติการได้รับจัดสรรของโรงเรียนเพื่อเป็นข้อมูลสำหรับโรงเรียนใช้ ประกอบการบริหารจัดการต่อไป

# ระบบราย6าน พลการบริหารวบประมาณรายว่ายประจำปี

| เกานศึกษาราบวานแห |                                  |                       |               |          |                 |
|-------------------|----------------------------------|-----------------------|---------------|----------|-----------------|
| Status : ประวัติ  | ัการใต้รับจัดสรรค่าที่ดินและสิ่ง | ก่อสร้าง              |               |          |                 |
| ป้งบประมาณ        |                                  | รายท                  | าาร           |          | งบประมาณ        |
| 2560              | อาจารเรียม 212 ล./57-ก           |                       |               |          | 2,500,00        |
| 2560              | อาคารเรียนแบบท์เศษ               |                       |               |          | 20,125,00       |
| ยังไม่ดำเนินการ   | อยู่ระหว่างการจัดจ่าง            | ใต้ผู้รับจ่าง รอลงนาม | ก่อหนี้ผูกพัน | เมิกจ่าย | ຄົ້າເດດຕໍ່ຊຸດງວ |